## Step-by-Step Instructions for Submitting Electronic Transcripts

1. Go to "CaneLink Home" on your CaneLink. On the left-hand side, you should see a section that says "Transcripts", where you will select "Order Official Transcripts" or "View Unofficial Transcript" (if your program only requires an unofficial transcript).

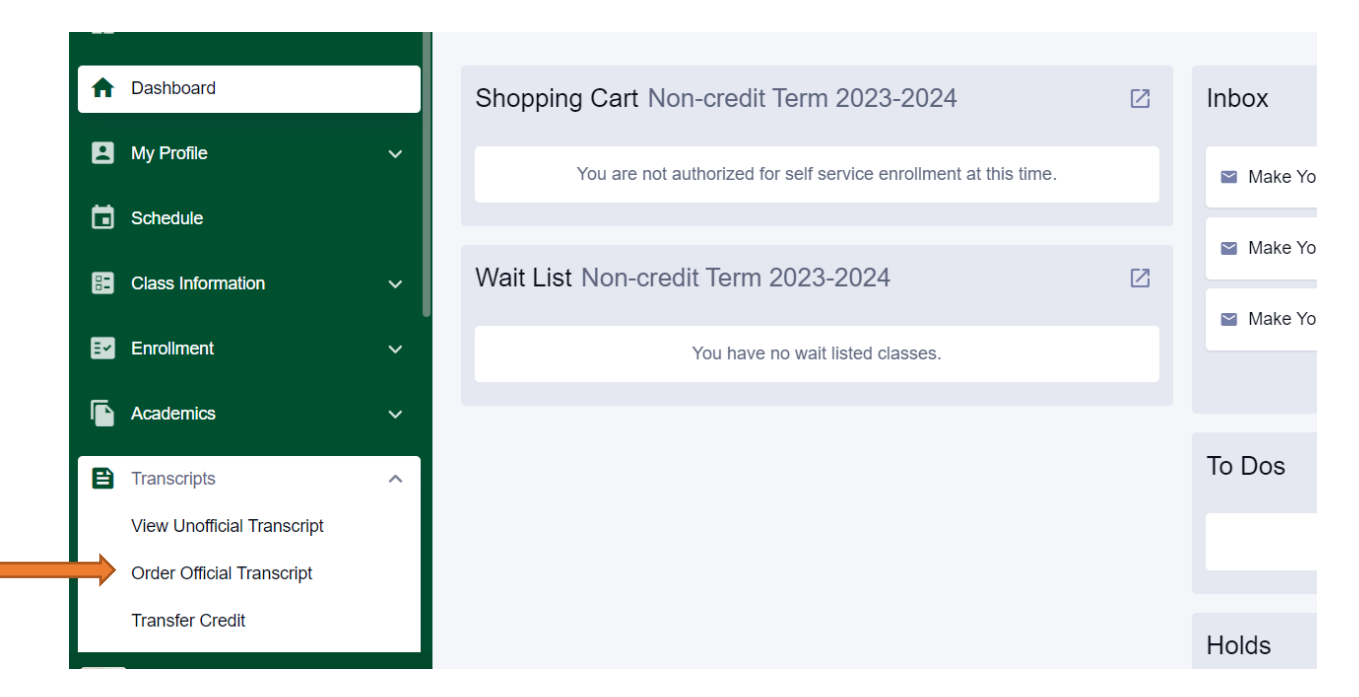

2. Click on the "University of Miami" option. You will be redirected to Parchment.com.

## Credentials Solutions

The institutions listed below have appointed Credentials Solutions, LLC as agent to process their transcript orders.

To order an academic transcript, click on the name of the school.

| School Name               | Location         | Sends PDF | Sends Electronic |
|---------------------------|------------------|-----------|------------------|
| University of Miami       | Coral Gables, FL | Yes       | No               |
| University of Miami - Law | Coral Gables, FL | Yes       | No               |

3. Enter your UM email address.

| University Of Miami<br>1306 Stanford Drive, The University Center, Room 1230, Coral Gables, FL, 33146, US                                                                                                    |  |  |  |  |
|----------------------------------------------------------------------------------------------------|--|--|--|--|
| A MESSAGE FROM UNIVERSITY OF MIAMI                                                                                                    |  |  |  |  |
| Welcome to Parchment. We're offering this service to make ordering transcripts easier for you. It's also<br>more efficient for your school, and will deliver your transcripts to the colleges you choose in the format<br>they prefer.                                                                                                    |  |  |  |  |
| ATTENTION: In order to receive your free law school transcript you must place an order for your<br>Undergraduate transcript prior to completing your request for a law transcript. Both orders must be<br>placed on the same day.                                                                                                    |  |  |  |  |
| ATTENTION: Transcript processing is taking between 7-10 business days due to the University of Miami's<br>student information system conversion. During the conversion some errors occurred; we are checking<br>every transcript before it is mailed to ensure accuracy. Thank you for your patience.                                                                                                    |  |  |  |  |
| ATTENTION: If you require a University of Miami, School of Law transcript, please use this URL<br>(http://www.parchment.com/u/registration/40676531/account) to place your order. If you are ordering<br>your law transcript and also need your University of Miami Undergraduate or Graduate transcripts you<br>must place two separate orders. One on the Law request and one on the University of Miami request. |  |  |  |  |
| Show More ~                                                                                                    |  |  |  |  |
| START HERE - ENTER YOUR EMAIL ADDRESS                                                                                                    |  |  |  |  |
| Email                                                                                                    |  |  |  |  |
| Continue                                                                                                    |  |  |  |  |
| <ul> <li>All items marked with a red asterisk are required</li> </ul>                                                                                                    |  |  |  |  |
|                                                                                                    |  |  |  |  |

- 4. Create a Parchment account if you have not already. Follow the prompts to:
  - a. Enter your personal information, contact information, and choose a password
  - b. Enter your enrollment information on the next screen

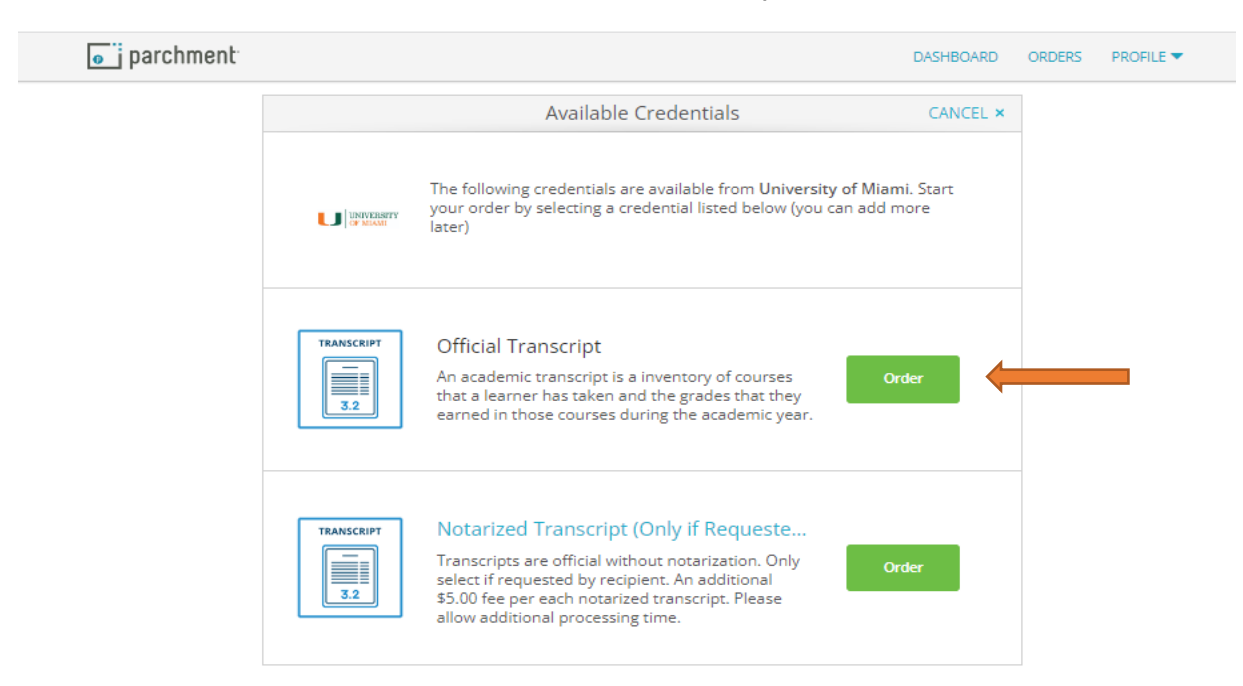

5. Click the Order button next to "Official Transcript".

6. Click "I'm sending to myself or another individual" and choose "I am sending this order to another individual."

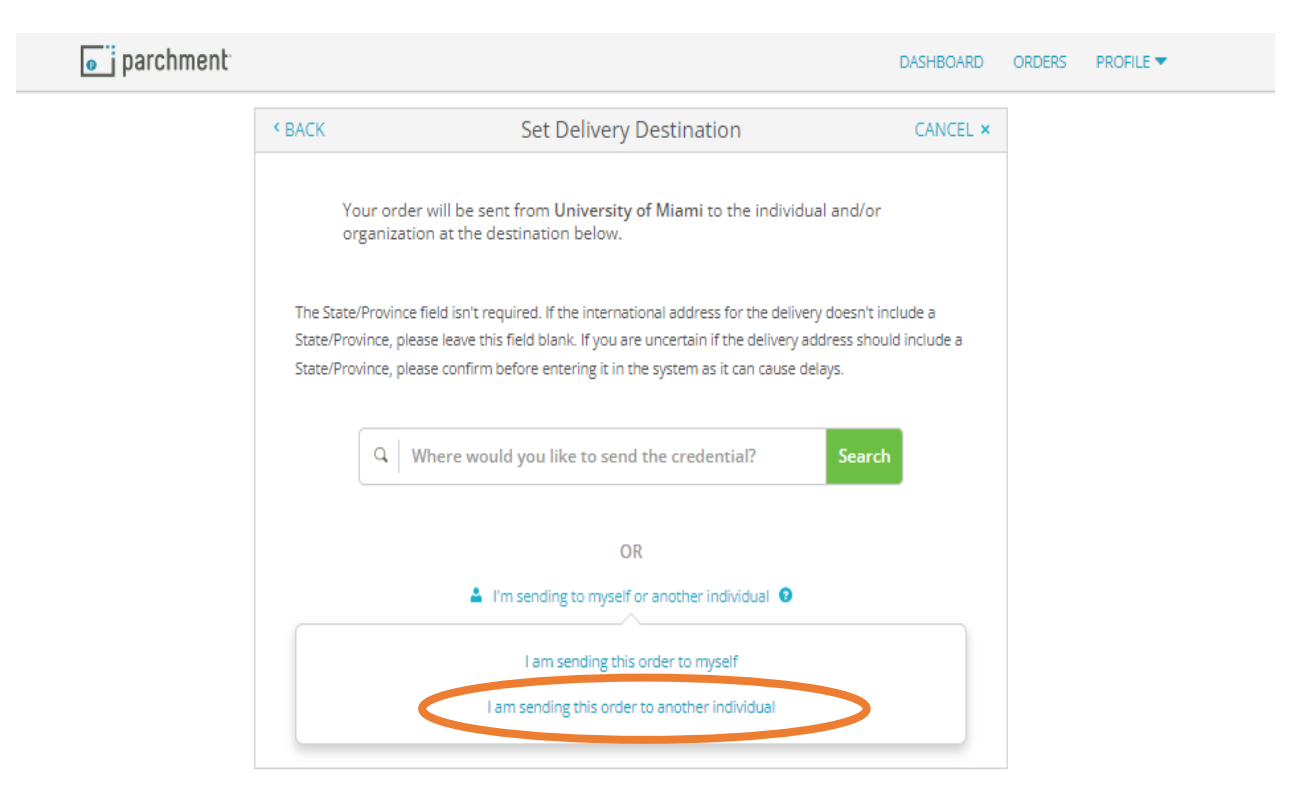

7. Choose the "Delivery Method" and enter UM Study Abroad's information under "Recipient Information". Click "Continue".

| parchment               |                                                                                                    |                                             | DASHBOARD                        | ORDERS PROFILE - |  |
|-------------------------|----------------------------------------------------------------------------------------------------|---------------------------------------------|----------------------------------|------------------|--|
|                         | < BACK                                                                                                    | Set Delivery Destination                    | CANCEL ×                         |                  |  |
|                         | Your order will be sent from University of Miami to the individual and/or organization at the destination<br>below. Select a delivery method for your order |                                             |                                  |                  |  |
|                         | Electronic<br>Delivered By Email                                                                                                    | Print & Mailed<br>Printed On Paper & Mailed | Local Pickup<br>In-Person Pickup |                  |  |
|                         |                                                                                                    | RECIPIENT INFORMATION                       |                                  |                  |  |
|                         | University of Miami Study Abroad                                                                                                    |                                             |                                  |                  |  |
| 🗢 studyabroad@miami.edu |                                                                                                    |                                             |                                  |                  |  |
|                         | Studyabroad@                                                                                                    |                                             |                                  |                  |  |
|                         |                                                                                                    | Continue                                    |                                  |                  |  |
|                         |                                                                                                    |                                             |                                  |                  |  |
|                         |                                                                                                    |                                             |                                  |                  |  |

8. Complete the information and sign the form. Click "Continue".

the purpose identified by me above.

| FROM<br>University of Miami<br>Coral Gables, FL<br>TO<br>University of Miami Study Abro<br>studyabroad@miami.edu                                                    | e <sup>®</sup> D<br>Crea<br>ad Iten         | elivery Method: Ele<br>dential Fee:<br>n Total: | \$7.00<br>\$7.00              |  |  |
|----------------------------------------------------------------------------------------------------|---------------------------------------------|-------------------------------------------------|-------------------------------|--|--|
| * When do you want this sent?                                                                                                    | <ul><li>◆ Purpose</li><li>◆ Other</li></ul> |                                                 | •                             |  |  |
| 🖺 Would you like to add an attach                                                                                                    | ment file? (optional) 🚯                     | Add An                                          | Attachment                    |  |  |
| Please review the information to complete this order.<br>Sign here with mouse or finge                                                                              | n below pertaining to the t                 | ype of consent that                             | t is required<br>Ir Signature |  |  |
| X<br>Type full name as signed abor                                                                                                    | ve<br>Middle Name                           | * Last Name                                     |                               |  |  |
| <ul> <li>I consent to the disclosure of the credentials and any provided<br/>attachments to the delivery recipient, each as I've selected above, and for</li> </ul> |                                             |                                                 |                               |  |  |

9. Review order summary and click "Continue".

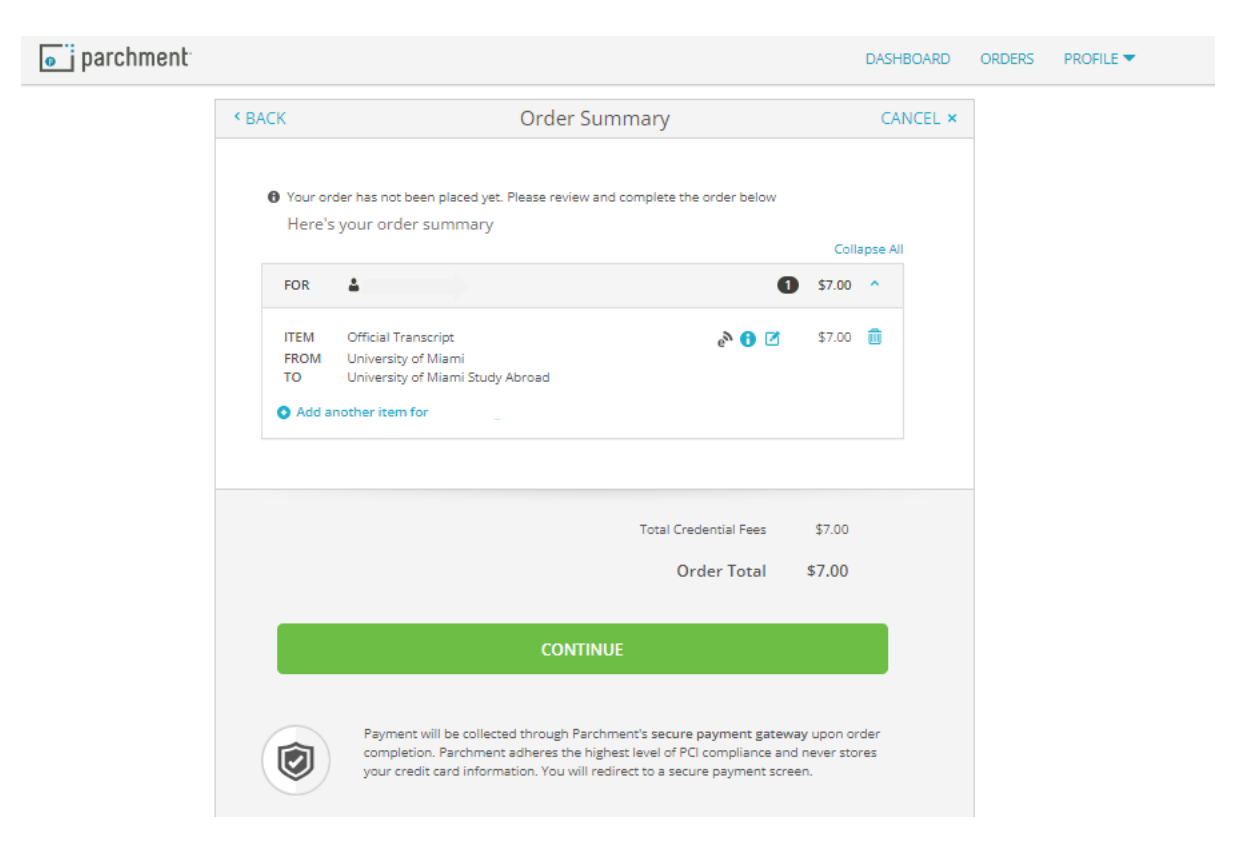

10. Complete the payment information and click "Submit Payment".